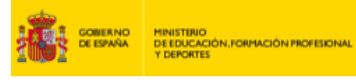

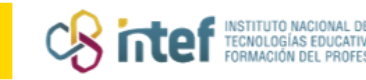

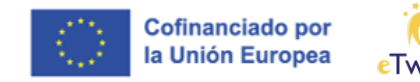

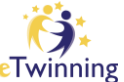

# Cómo crear tu Portfolio eTwinning

El Portfolio eTwinning es un documento generado por la plataforma en el que se recogen evidencias de tu experiencia y desarrollo profesional en eTwinning. Crearlo es muy sencillo, ya que los datos se cargan de forma automática.

A continuación, te indicamos los pasos para generarlo:

## 1. ACCEDE A "MI PANEL DE CONTROL"

Una vez te hayas logueado, despliega el menú que aparece en la parte superior junto a tu nombre:

| Comisión Europea                                                                                                    | Persona usuaria     | ^ <b>III</b> | Búsqueda de contenido  | Búsqueda      |
|----------------------------------------------------------------------------------------------------|---------------------|--------------|------------------------|---------------|
|                                                                                                    | Notificaciones      |              |                        |               |
| i Esta página se ha traducido con un programa de traducción au<br>Ayúdenos a mejorar el servicio respondiendo a dos preguntas | Mi Panel De Control | >◀           |                        | \$            |
| Volver a la lengua original (English)                                                                                         | Mis TwinSpaces      |              |                        |               |
| Plataforma Europea de Educación Escolar                                                                                       | Mis Grupos          |              |                        | *** eTwinning |
|                                                                                                    | Mi Perfil           |              |                        | 17*********** |
| Hogar Acerca de 🗸 Descubrir 🗸 Aprender 🗸 Ense                                                                                 | Cerrar sesión       | her          | manamiento electrónico | ×             |
|                                                                                                    |                     | _            |                        |               |

Figura 1. Captura de pantalla que muestra el menú del perfil en <u>ESEP</u> . Elaboración propia (INTEF) a partir de la página web <u>ESEP</u> . <u>Licencia CC BY SA</u>

Selecciona la segunda opción "MI PANEL DEL CONTROL/My Dashboard".

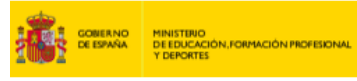

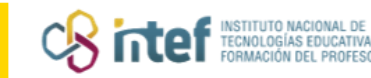

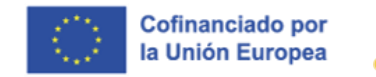

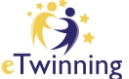

## 2. CONFIGURA TU PORTFOLIO

Dentro de la sección "**MI PANEL DE CONTROL**" encontrarás tres opciones:

 CREAR CARTERA O EDITAR CARTERA/Create or Edit Portfolio: En primer lugar, debes hacer clic sobre el botón «Crear cartera o Editar cartera» para generar tu porfolio, seleccionando aquellas actividades que desees incluir. Una vez lo hayas generado, podrás actualizarlo o editarlo en cualquier momento.

Se desplegarán 5 secciones de las que deberás seleccionar haciendo clic aquellas cajas con la información que desees que aparezca en tu Portfolio (ver sección 3. Contenido de tu Portfolio).

2. **VISTA PREVIA/Preview:** Completada la selección de contenido podrás solicitar una vista previa de tu Portfolio:

| e la cartera                                                                                                    | Volver Editar                                                                                                    | Descargar 😃                                                                                                    |
|----------------------------------------------------------------------------------------------------|----------------------------------------------------------------------------------------------------|----------------------------------------------------------------------------------------------------|
| Organizaciones                                                                                                    |                                                                                                    |                                                                                                    |
| Servicio Nacional de Apoyo eTwinning INTEF<br>Tipo de organización: Escuela<br>Ubicación: España, Madrid<br>Papel en la organización: Profesor |                                                                                                    |                                                                                                    |
|                                                                                                    | e la cartera<br>Organizaciones<br>Servicio Nacional de Apoyo eTwinning INTEF<br>Tipo de organización: Escuela<br>Ubicación: España, Madrid<br>Papel en la organización: Profesor | Volver Editar   Organizaciones Servicio Nacional de Apoyo eTwinning INTEF   Tipo de organización: Escuela Ubicación: España, Madrid   Papel en la organización: Profesor |

*Figura 2. Captura de pantalla que muestra la vista previa del Portfolio.* Elaboración propia (INTEF) a partir de la página web <u>ESEP</u>. Licencia CC BY SA

Si estás conforme con la previsualización puedes regresar al Panel de control seleccionando «volver».

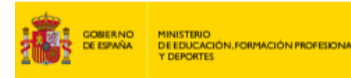

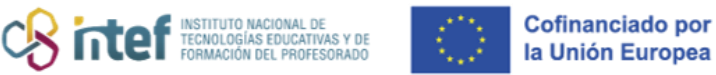

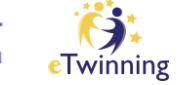

En caso de que desees modificar cualquier selección puedes hacerlo haciendo clic sobre el botón «Editar». Una vez editado podrás descargarlo en pdf.

 DESCARGAR/Download: Seleccionado el contenido a incluir en tu portfolio podrás solicitar que se genere un pdf para su descarga. Para ello, haz clic sobre el botón «Descargar/Download».

Tu Portfolio se descargará de forma automática e inmediata en una nueva pestaña. También es posible que lo recibas en la sección de notificaciones:

| Notifications                                                                   | Close | $\otimes$ |
|---------------------------------------------------------------------------------|-------|-----------|
| View All                                                                        |       |           |
| Your portfolio is ready. <u>Click here to download the PDF.</u><br>© 13.01.2025 |       |           |

*Figura 3. Captura de pantalla que muestra la sección de notificaciones.* Elaboración propia (INTEF) a partir de la página web <u>ESEP</u>. Licencia CC BY SA

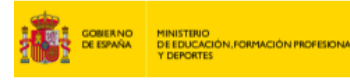

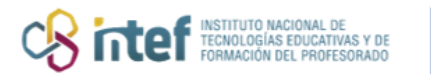

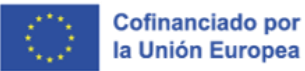

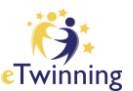

# 3. CONTENIDO DE TU PORTFOLIO

El contenido del Portfolio está dividido en cinco secciones:

## 1. Información general:

- a. Mi foto de perfil.
- b. La fecha en la que te uniste a eTwinning.

## 2. Centros educativos y organizaciones:

- a. Centro actual
- b. Centro por defecto
- c. Otros centros o instituciones

## 3. Proyectos eTwinning:

Junto al título de cada proyecto aparecerán los iconos correspondientes a sello de calidad nacional, sello europeo premio nacional o europeo, en caso de haberlo recibido.

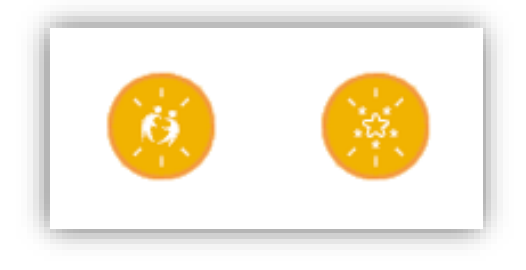

*Figura 4. Captura de pantalla que muestra los iconos del sello de calidad nacional y europeo.* Elaboración propia (INTEF) a partir de la página web <u>ESEP</u>. Licencia CC BY SA

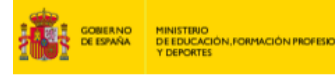

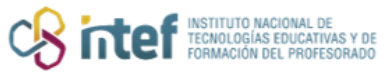

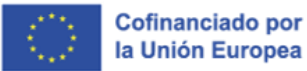

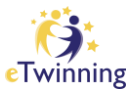

Aparecerán dos tipos de proyectos:

- a. Proyectos actuales y activos en los que continúas trabajando.
- b. Proyectos cerrados.

#### 4. Actividades de desarrollo profesional

Actualmente, la Plataforma Europea de Educación Escolar (ESEP) se encuentra en proceso de carga de datos de participación en formaciones de los usuarios y usuarias de eTwinning, por lo que, esta sección no aparecerá en tu Portfolio. En un futuro incluirá información acerca de:

- a. Cursos
- b. Seminarios
- c. Eventos eTwinning en los que hayas participado y que hayas completado.

#### 5. Grupos destacados eTwinning

Grupos activos de los que formes parte.

El Portfolio eTwinning ha sido una utilidad muy demandada que ya se encontraba disponible en la anterior plataforma, al servir como CV y ampliar la información del perfil del usuario o usuaria en un formato estructurado y visual.